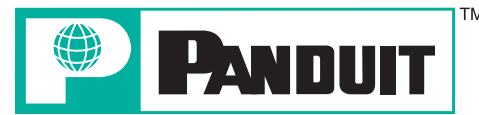

COUGAR<sup>™</sup> LS9 **Quick Reference Card** 

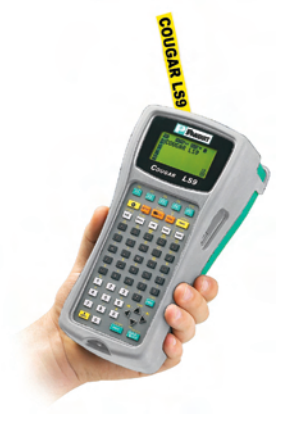

Printer Tech Support - 866-871-4571 Rev. 1 – 12/19/06

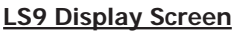

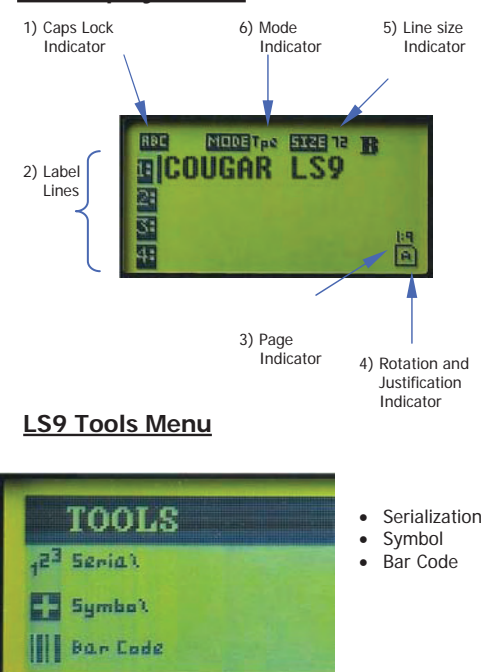

LS9 Printer and Accessories

| Part No. | Description                                |  |  |
|----------|--------------------------------------------|--|--|
| LS9      | Includes LS9 printer, 1 cassette of        |  |  |
|          | T100X000VPC-BK, and 6 AA batteries         |  |  |
| LS9-ACS* | 120 VAC power adapter for North America    |  |  |
| LS9-ACA* | 120 - 240 VAC power adapter for Australia  |  |  |
| LS9-ACC* | 120 - 240 VAC power adapter for China      |  |  |
| LS9-ACE* | 120 - 240 VAC power adapter for Europe     |  |  |
| LS9-ACU* | 120 - 240 VAC power adapter for the United |  |  |
|          | Kingdom                                    |  |  |
| LS9-IB   | Protective impact bumper                   |  |  |
| LS9-WS   | Wrist strap                                |  |  |
| LS9-CLN  | Cleaning kit                               |  |  |

\*Cannot be used to charge batteries

### P1<sup>™</sup> Label Cassettes

- · Print continuous military and commercial grade heat shrink tubing.
- · Print a variety of continuous tapes for wire/cable marking, component labeling and safety/facility identification.
- · Fast loading cassettes include labels and ribbon.
- · Automatic cassette recognition adjusts printer settings upon insertion. · Integrated memory device saves last legend
- used for later recall and records number of labels remaining

14) Delete

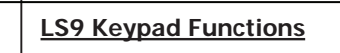

1

5

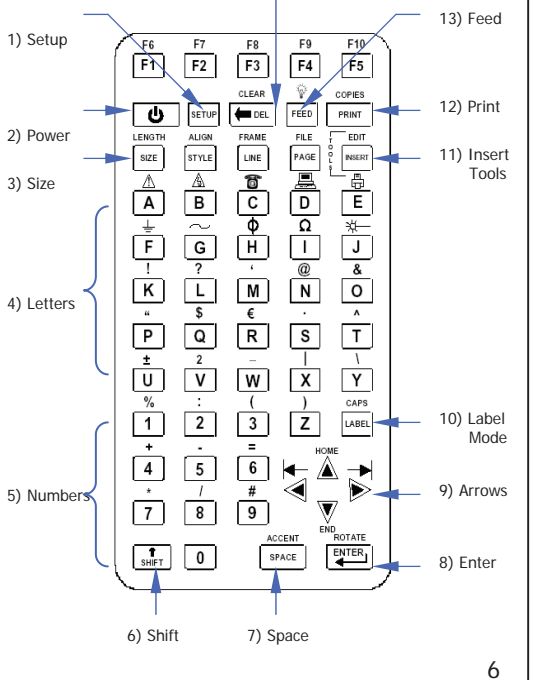

#### Typical Label Example Part Matorial Ňo Application

P1<sup>™</sup> Label Cassettes for Cougar LS9

| Wateria     | 140.           | Application     |
|-------------|----------------|-----------------|
| Heat Shrink | H000X044H1C    | Wire/Cable      |
| Polyolefin^ |                | marking         |
| Vinyl Cloth | T100X000CBC-BK | Wire/Cable      |
| Таре        |                | marking         |
| Polyolefin  | T031X000FJC-BK | Network         |
| Таре        |                | systems         |
|             |                | component       |
|             |                | labeling and    |
|             |                | terminal block  |
|             |                | labeling        |
| Colored     | T100X000VXC-BK | Safety/Facility |
| Vinyl Tape* |                | identification  |
|             |                |                 |

^ Available in white and yellow. \* Available in a variety of colors.

2

## Cutter Button and Print Head Latch

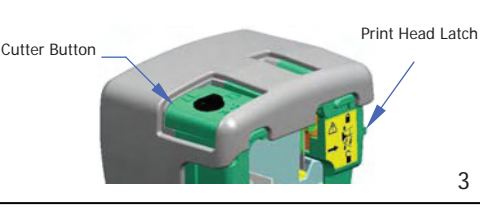

| Print Sample                  |
|-------------------------------|
| BC<br>BC<br>ABC<br>ABC<br>ABC |
| BC<br>BC<br>ABC<br>ABC        |
| ABC                           |
| ABC<br>ABC                    |
| ABC                           |
| ABC                           |
|                               |
| ABC                           |
| ABC                           |
| AB                            |
|                               |

## **Getting Started**

- · Remove battery door on back of printer.
- · Install 6 AA batteries according to the molded indicators in the battery compartment.

Do not install batteries incorrectly. Doing so may cause damage to the printer electronics. When replacing batteries, replace all 6 of them at the same time.

- · Reinstall the battery door.
- · Remove cassette door on back of printer.
- Install the label cassette. Press firmly to lock cassette in place. The printer will power on automatically.
- Reinstall cassette door.
- · Move print head latch to locked position.

#### You are now ready to begin printing!

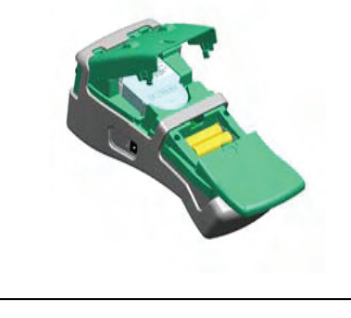

| Point Size | Print Sample |
|------------|--------------|
| 72         | A            |

**Text Font Style** 

BOLD

**BOLD + UNDERLINED** 

Δ

## Serialization Tool

- Press F4 (Quick key for wire marking)
   Set length as 1.50 (see length selection table in
- section 10 for additional size recommendations)
- 3. Press ENTER
- 4. Type "I/O:"
- Press the INSERT key and select i<sup>23</sup> Serial
   Enter a start value of 01, stop value of 02, and
- increment value of 1
- 7. Press ENTER
- 8. Press PRINT

 $\label{eq:example using T100X000CBC-BK, continuous cloth tape for wire/cable marking:$ 

| I/O:01 | I/O:02 |
|--------|--------|
| I/O:01 | I/O:02 |
| I/O:01 | I/O:02 |
| I/O:01 | I/O:02 |
| I/O:01 | I/O:02 |
| I/O:01 | I/O:02 |
| I/O:01 | I/O:02 |
| I/O:01 | I/O:02 |
| I/O:01 | I/O:02 |
|        |        |

| Lengths<br>wi       | For Wire               | e and Ca<br>inuous 1 | ble Ma<br>Jape | arking                  |
|---------------------|------------------------|----------------------|----------------|-------------------------|
| Wire/<br>Cable Size | Wire/Cable<br>Diameter |                      | Sugo<br>Ma     | gested<br>Irker<br>nath |
|                     | in.                    | mm                   | in.            | mm                      |
| Cat. 5E/4           | .25                    | 6.4                  | 1.50           | 38.2                    |
| Cat. 5E/25          | .51                    | 13.0                 | 2.00           | 50.8                    |
| Cat. 5E/50          | .66                    | 16.8                 | 2.50           | 63.6                    |
| Cat. 5E/100         | .96                    | 24.4                 | 3.75           | 95.2                    |
| Cat. 6              | .2127                  | 5.3-6.9              | 1.50           | 38.2                    |
| 18 AWG              | .11                    | 2.8                  | 0.75           | 19.0                    |
| 16 AWG              | .12                    | 3.0                  | 0.75           | 19.0                    |
| 14 AWG              | .16                    | 4.1                  | 1.00           | 25.4                    |
| 12 AWG              | .18                    | 4.6                  | 1.25           | 31.8                    |
| 10 AWG              | .20                    | 5.1                  | 1.25           | 31.8                    |
| 8 AWG               | .28                    | 7.1                  | 1.75           | 44.6                    |
| 6 AWG               | .32                    | 8.1                  | 1.75           | 44.6                    |
| 4 AWG               | .37                    | 9.4                  | 1.75           | 44.6                    |
| 3 AWG               | .40                    | 10.2                 | 2.00           | 50.8                    |
| 2 AWG               | .43                    | 10.9                 | 2.00           | 50.8                    |
| 1 AWG               | .51                    | 13.0                 | 2.50           | 63.6                    |
| 1/0                 | .55                    | 14.0                 | 2.50           | 63.6                    |
| 2/0                 | .59                    | 15.0                 | 2.50           | 63.6                    |
| 3/0                 | .65                    | 16.5                 | 2.75           | 70.0                    |
| 4/0                 | .70                    | 17.8                 | 3.00           | 76.2                    |

Wire (Cable Marking Longth Selection

## Symbol Tool

- 1. Press the INSERT key and select Symbol
- 2. Select symbol number 16 from the library
- 3. Press ENTER
- 4. Press SPACE
- 5. Type "CAUTION"
- 6. Press PRINT

Example using T100X000VXC-BK, black on yellow continuous vinyl tape:

# 

# 41 Symbols, Including:

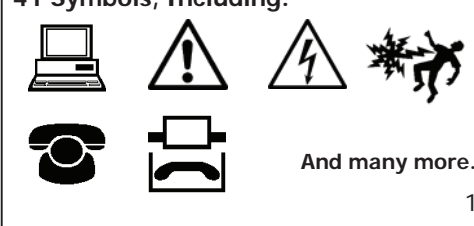

## Free Cougar LS9 Downloads Available Online at www.panduit.com

- Detailed Operator's Manuals in English, French, German, Italian, Spanish, and Portuguese
- Replacement Quick Reference Cards in English, French, German, Italian, Spanish, and Portuguese
- Product bulletin with part ordering information

## Additional Information

- The COUGAR LS9 is part of a complete line of identification solutions from Panduit, which also includes the **PANTHER LS8** Hand-Held Thermal Transfer Printer with Revolutionary label cut-to-length functionality.
- The **PANTHER LS8** prints die-cut and continuous P1 Label Cassettes.
- The PANTHER LS8 features a USB interface for importing data, system upgrades, and printing labels from a wireless laptop or desktop computer.
- See the printer comparison chart in section 16 or visit www.panduit.com for more information.

## Patch Panel/Face Plate Labeling

- 1. Type "A"
- 2. Press the INSERT key and select 1<sup>23</sup> Serial
- 3. Enter a start value of 01, stop value of 04, and increment value of 1
- 4. Press ENTER
- 5. Press Shift + LENGTH
- 6. Set length as 0.65
- 7. Press LINE and select @ PAGES Yes
- 8. Press ENTER
- 9. Press PRINT

Example using T0380X000VPC-BK, black on white continuous vinyl tape:

| A01 A02 A03 A04 |
|-----------------|
|-----------------|

## Bar Code Tool

|   | 1. Press the INSERT key at<br>2. Scroll right and type tex<br>3. Press ENTER | nd select <b>IIII</b> Bar Code<br>t in the window | 1  |
|---|------------------------------------------------------------------------------|---------------------------------------------------|----|
|   | 4. Press ENTER                                                               |                                                   |    |
|   | 5. Press PRINT                                                               |                                                   |    |
|   |                                                                              | PANDUIT                                           |    |
|   | Example using                                                                |                                                   |    |
| 1 | black on white continuous v                                                  | inyl tape                                         | 12 |

|                               |                           | NEW!         |
|-------------------------------|---------------------------|--------------|
|                               |                           |              |
| Hand-Held<br>Thermal Transfer | Ę                         | Z            |
| Printing Solutions            | PANTHER <sup>TM</sup> LS8 | COUGARTM LSS |
| Self-Laminating Labels        | *                         |              |
| Die-Cut Component Labels      |                           |              |
| Die-Cut Heat Shrink Tubing    |                           |              |
| Continuous Heat Shrink Tubing |                           |              |
| Continuous Tapes              | **                        |              |
| Partial Cut Feature           | *                         |              |
| PC Interface                  |                           |              |

PART NO. LS9-QS-A, Rev. 1 Toll free technical support: 1-866-871-4571 Toll free customer service: 1-800-777-3300 Also visit www.panduit.com

Other Functions

- POWER Turn printer on or off
- SETUP Access the Set Up menu
- DELETE Erase characters and tools
- CLEAR Clear the entire screen
- FEED Feed labels
- PRINT Print labels
- COPIES Print multiple copies or a selection of pages
- SIZE Select the text font size
- LENGTH Set the length of continuous label media
- STYLE Select the text font style
- ALIGN Change the label justification
- LINE Add vertical and horizontal lines to a label
- FRAME Add a frame around a label
- PAGE Move to another page
- FILE Access the file manager
- INSERT Insert a new tool
- EDIT Edit an existing tool
- LABEL Change the label mode
- CAPS Turn caps lock on or off
- HOME Move to home position on screen
- END Move to end position on screen
- SHIFT Access secondary functions on keypad
- SPACE Add a space to a label
- ACCENT Insert an international character
   ENTER Move to the next line or accept menu changes

## ROTATE – Rotate the label 90, 180, or 270 degrees

Languages – Set the printer language
Units – Select inches or mm

Set Up Menu

- Bar Code Set the default bar code settings
- Contrast Lighten or darken the display
- Heat Adjust the heat of the print head
- Version Display the current operating system version number
- Factory Defaults Return printer settings to factory default values
- Cut/Pause Pause a multi-label print job to cut between labels
- Auto-off Turn the 5 minute automatic shut-off function on or off

## Special Functions (F Keys)

- F1 Display F key menu
- F2 Store and recall user profiles
- F3 Display label cassette information
- F4 Quick key for wire marking (use with continuous vinyl cloth tape)
- F5 DIN Mode for European Terminal Blocks

13

9

15

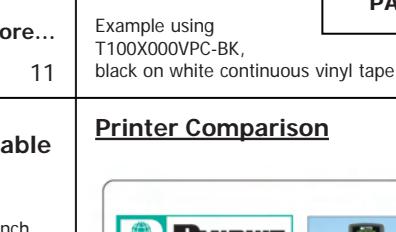